# Conteúdo da embalagem

- 1. Unidade principal da Câmara Web da Prestigio
- 2. CD utilitário

- 3. Guia rápido
- 4. Cartão de garantia

# Introdução

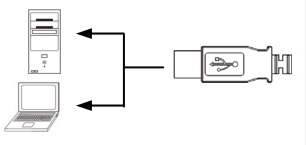

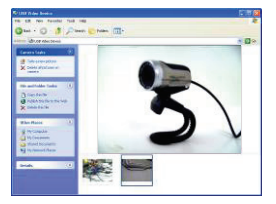

- 1. Ligue o computador ou portátil.
- Insira o conector USB em qualquer ranhura USB no computador ou portátil.
- O controlador do dispositivo deve ser instalado automaticamente pelo computador ou portátil.
- 4. O dispositivo está pronto a ser utilizado.
- Clique em My Computer → USB Video Device (O meu computador → Dispositivo de vídeo USB) para iniciar a sessão de sequência de vídeo.
- Clique em Take a new picture (Tirar outra fotografia) ou prima o botão Snap (Instantâneo) na parte superior do dispositivo (apenas no modelo PWC1) para tirar um instantâneo.
- Clique em Delete all pictures on camera (Apagar todas as imagens na câmara) para apagar todos os instantâneos.

#### NOTA:

Para utilizar todas as funções do dispositivo, siga as instruções indicadas na secção seguinte para instalar o software utilitário incluído.

### Instalar o software utilitário

- Depois de ligar o dispositivo ao computador ou portátil e inserir o CD utilitário, a janela de instalação deve abrir automaticamente.
- Clique no botão Next (Seguinte) para iniciar o processo de instalação ou no botão Cancel (Cancelar) para sair.

#### NOTA:

Clique em **Ok** quando for solicitado para instalar **Unsigned Driver** (Controlador não assinado). Este aviso do sistema do Windows indica que o programa específico do controlador não é certificado pelo Windows.

Prestigio Rato de elevado desempenho

- O software utilitário vai ser instalado automaticamente. Clique no botão Finish (Terminar) para concluir a instalação.
- ۲

### Utilizar o software utilitário

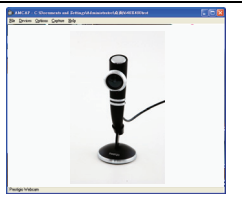

| ▼ Save As.               | Remove       |
|--------------------------|--------------|
| м                        |              |
| 1100 kHz, 16 Bit, Stereo | 172 kb/sec 💌 |
|                          | M            |

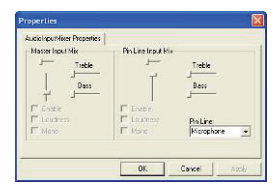

Clique em Start → All Programs → Prestigio Webcam → Amcap (Iniciar → Todos os programas → Prestigio Webcam → Amcap) para começar a utilizar o software utilitário.

- Menu File (Ficheiro): Clique em Set Capture File (Definir ficheiro de captura) para criar o nome do ficheiro e determinar o tamanho máximo de sequência de vídeo.
- Menu Devices (Dispositivos): Clique no nome do dispositivo para seleccionar a origem de entrada de vídeo/áudio.
- Menu Options (Opções): Clique em Preview (Pré-visualizar) para visualizar a captura de transmissão em directo. Clique em Audio Format (Formato de áudio) para ajustar a qualidade do som.

Clique em Audio Capture Filter (Filtro de captura de áudio) para controlar as propriedades de entrada de áudio e as propriedades de entrada de áudio individual.

| operation.          | Face tracking | Pace Lited    |
|---------------------|---------------|---------------|
| @ Normal            |               |               |
| triage Effect       |               |               |
| C Glass Tile        | C Catvas      | C TY          |
| C Block             | C Padde       | C Differing   |
| C SHE               | C Mosaic      | C Paint       |
| C Vinico<br>C Payer | C Angel       | C Magic Minor |
|                     |               |               |
|                     |               |               |

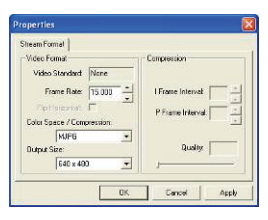

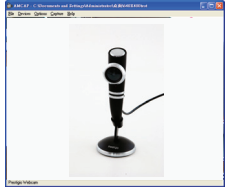

Clique em Video Capture Filter (Filtro de captura de áudio) para ajustar as várias funções de vídeo avançadas, incluindo Special Effect (Efeitos especiais) em imagens/molduras de fotografias, Face Tracking (Registo de rostos), Face Effect (Efeito facial), Power Line Frequency Setting (Definição de frequência de fonte de alimentação), Video Proc Amp (Amp. proc. vídeo) e Camera Control (Controlo da câmara).

Clique em **Video Capture Pin** (Pino de captura de vídeo) para ajustar os parâmetros de sequência de vídeo. Utilize a opção **Output Size** (Tamanho de saída) para obter a melhor resolução pretendida.

#### NOTA:

A melhor resolução de imagem pode não corresponder à resolução de maior dimensão.

 Menu Capture (Capturar): Clique em Start Capture/Stop Capture (Iniciar captura/Parar captura) para criar um clip de video. Clique em Set Frame Rate (Definir velocidade de fotogramas) para definir o número de fotogramas por segundo. Clique em Set Time Limit (Definir limite de tempo) para determinar o limite de tempo do clip de vídeo.

## Atenção

- Não tente desmontar ou alterar qualquer peça do dispositivo que não esteja descrita neste guia.
- Não coloque o dispositivo em contacto com água ou qualquer outro líquido. O dispositivo NÃO foi concebido para ser à prova de água.
- A utilização contínua do dispositivo pode resultar em incêndio ou choque eléctrico. Consulte o fornecedor do produto ou o centro de apoio mais próximo.

Prestigio Rato de elevado desempenho

 Para evitar o risco de choque eléctrico, não ligue nem desligue o dispositivo com as mãos molhadas.

Ч

Não coloque o dispositivo perto de fontes de calor nem o exponha directamente a chamas ou calor.

# Especificações técnicas

| Nome do modelo              | PWCx                                      |
|-----------------------------|-------------------------------------------|
| Lente                       | 5 lentes de vidro                         |
| Interface                   | Interface USB 2.0                         |
| Tensão de entrada           | 5 V                                       |
| Capacidade de focagem       | 3,0 cm ~ Infinito                         |
| Velocidade dos fotogramas   | 640 X 480: Máximo de 30 fps               |
|                             | 1600 X 1200: Máximo de 15 fps             |
| Cor                         | RGB24 (True Color de 24 bits)             |
| Sensor de imagens           | Sensor CMOS de 1/3"                       |
| Resolução da imagem         | 1280 X 1024, 1600 X 1200                  |
| Pixels válidos              | 100 K / 350 K / 480 K / 1,3 M / 2M pixels |
| Comprimento do cabo USB     | 145 cm (incluindo a tomada USB)           |
| Sistema operativo suportado | Windows 2000/ME/XP (32 bits)/Vista        |
| Peso                        | PWC1: 130g                                |
|                             | PWC2: 130g                                |
| Dimensões (mm)              | PWC1: 99,5 (C) X 60,0 (L) X 36,7 (A)      |
|                             | PWC2: 66,0 (C) X 43,0 (L) X 152,0 (A)     |

## Apoio técnico e informações sobre garantia

Consulte <u>www.prestigio.com</u> para obter apoio técnico e o cartão de garantia incluído para obter informações sobre garantia.

## Exclusão de responsabilidade

Envidámos todos os esforços para garantir que as informações e procedimentos incluídos neste manual de utilizador são precisos e completos. Não pode nem será aceite qualquer fiabilidade por quaisquer erros ou omissões. A Prestigio reserva-se o direito de fazer quaisquer alterações sem aviso prévio em qualquer produto aqui referido.